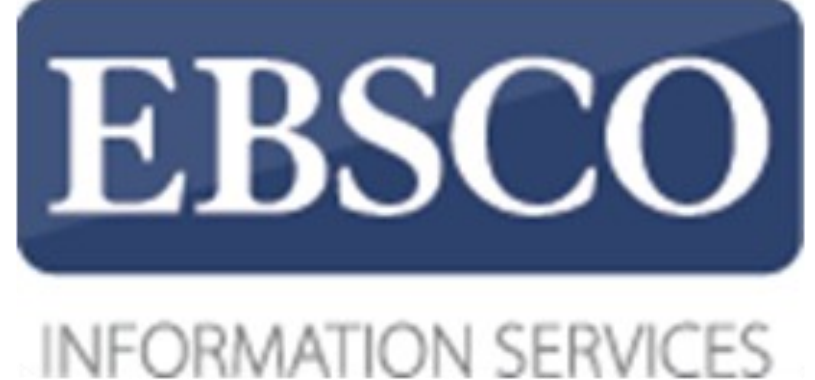

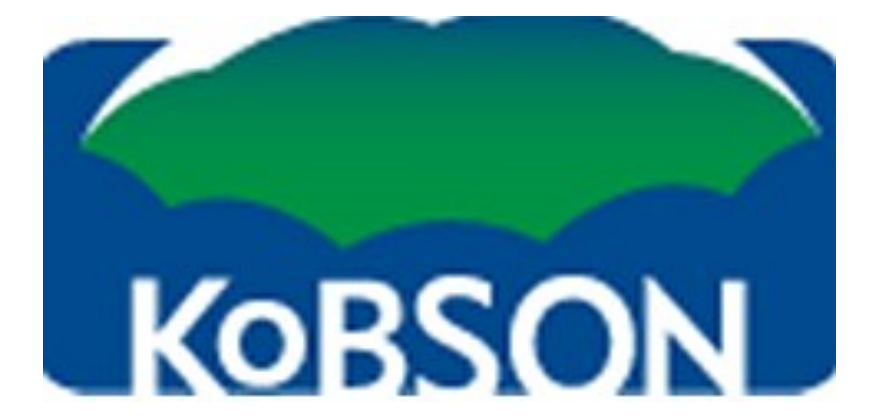

## Preuzimanje EBSCO e-knjiga

uputstvo

 $\sim$ 

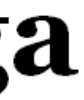

| New Search Dictionary eE                                                                                                    | ooks Sign Out   🖶 Folder   Preferences   Languag                                                                                                    | es |
|----------------------------------------------------------------------------------------------------|----------------------------------------------------------------------------------------------------|----|
| Searching: eBool<br>communication h<br>Basic Search   Adv                                                                                                    | Collection (EBSCOhost)       Choose Databases >         uman behavior       Search       Clear         anced Search       Visual Search       Search History                                                                                                    |    |
| *                                                                                                    | <u>Result List</u>   <u>Refine Search</u>                                                                                                    |    |
| Detailed Record                                                                                                    | Language : Communication and Human Behavior: the Linguistic Essays of William Diver                                                                                                    |    |
| Download This eBook<br>(Offline)                                                                                                    | Authors: Diver, William<br>Davis, Joseph<br>Huffman, Alan                                                                                                    |    |
| eBook Full Text                                                                                                    | Publication Brill. 2012     Information:     Information:       Description: eBook. 575p.     Image: State State S |    |
| Related Information           Image: Second Second | Subjects: Cognitive grammar<br>Psycholinguistics<br>Communication                                                                                                    |    |
| Table of Contents                                                                                                    | LANGUAGE ARTS & DISCIPLINES / Linguistics / Historical & Comparative<br>ISBN: 9789004208582. 9789004209107.<br>Accession Number: 399851                                                                                                    |    |
| Find Similar Results<br>using SmartText Searching.                                                                                                    | Database: eBook Collection (EBSCOhost)                                                                                                    |    |
|                                                                                                    | But this doesn't follow from the laws of <i>communication</i> ; it follows, if you will, from the laws of <i>human behavior</i> . It was in this way that the <i>human</i> factor was identified, the realization that this uniquely <i>human</i> instrument of <i>communication</i> is used in typically <i>human</i> ways; indeed, that its very structure is determined by typically <i>human</i> traits. To put it in a nutshell, <i>human</i> language is not a<br><u>View Page 73</u> - 3 The Elements of a Science of Language                                                                                                    |    |
|                                                                                                    | Communication with a Human Factor Among the ideas propounded over the last few decades, in the field of linguistics, is that of autonomy; particularly that there is a syntax of the sentence that has its own rules, independent of any act of communication, and that the behavior of people employing the syntax has nothing to do with ordinary everyday characteristics of human behavior (Chomsky 1957:                                                                                                    |    |
|                                                                                                    | View Page 485 - 17 Theory                                                                                                    |    |
|                                                                                                    | same kind of thing, in principle, that we see in forms of <i>communication</i> outside <i>human</i> language, as in the phonology as <i>human behavior</i> 299 familiar case of the language of the bees; that is, we are confronted by an ingredient in an act of <i>communication</i> . It has been a considerably moot point for a long time now as to whether <i>communication</i> is a controlling factor in the structure of language                                                                                                    |    |
|                                                                                                    | View Page 299 - 13 Phonology as Human Behavior                                                                                                    |    |

Pokazuje tri najrelevantnije stranice za pretragu. Sadržaj se prikazuje ispod toga.

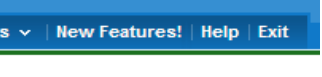

EP SALES

| **                  |
|---------------------|
| <br>Tools           |
| <br>🧀 Add to folder |
| Print               |
| F-mail              |
|                     |
| Save                |
| Cite                |
| Export              |
| Create Note         |
| 🔗 Permalink         |
| <b>Bookmark</b>     |
|                     |
|                     |
|                     |
|                     |
|                     |
|                     |
|                     |
|                     |
|                     |
|                     |
|                     |
|                     |
|                     |
|                     |
|                     |
|                     |

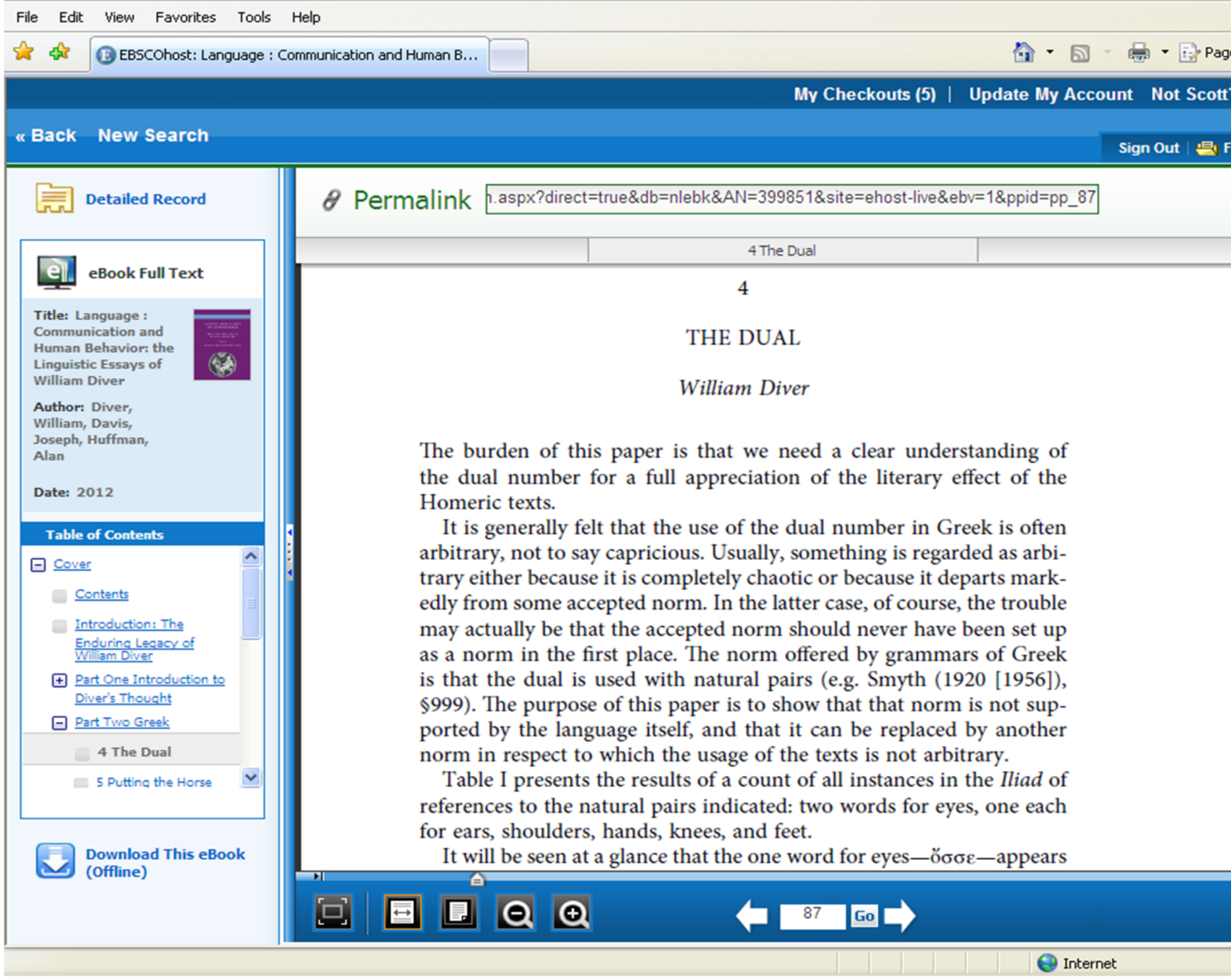

eBook viewer—Multiple Tools opcije su desno; pretraga unutar naslova; beleške; rečnik; štampaj/ sačuvaj u PDF formatu ili pošalji; dodaj u Favorites; formati citata i preuzimanje citata; link ka odredjenoj stranici/poglavlju kao što je prikazano na vrhu; opcija podeliti na društvenim mrežama

| Page  | - 4      | 🐊 Tools 👻 | » |
|-------|----------|-----------|---|
| ott?  | Si       | gn In     | ^ |
| = Fol | dor      | Holo      |   |
|       | uei      | Theip     |   |
| E     | K        | Tools     |   |
|       |          |           |   |
|       |          | -04       |   |
|       | <b>_</b> | 0         |   |
|       |          | _         |   |
|       |          | Aa        |   |
|       |          | Ē         |   |
|       |          | <b>X</b>  |   |
|       |          | _         |   |
|       |          |           |   |
|       |          |           |   |
|       |          |           |   |
|       |          | P         |   |
|       |          | 0         |   |
|       |          | Đ         |   |
|       |          |           |   |
|       |          |           |   |
|       | -        |           |   |
|       | •        |           |   |
|       |          |           | ~ |
|       | ۲        | 100% -    | : |
|       |          |           |   |

|                                                                                     |                                                                                                    | Not Joe? <u>Sign in here.</u>      |
|-------------------------------------------------------------------------------------|----------------------------------------------------------------------------------------------------|------------------------------------|
| New Search                                                                          | Dictionary Sign Out                                                                                                    | Folder   Preferences   Help   Exit |
|                                                                                     | Searching: eBook Collection (Preview) Choose Databases »<br>management Search Create Alert Clear<br>Basic Search   Advanced Search   Visual Search   > Search History                                                                                                    | CATERPILLAR INC                    |
| 377 Results I                                                                       | or Download This eBook (Offline)                                                                                                    | ×                                  |
| Refine your re     Exclude Public D     Full Text     1989     Publication     Date | Title: Living for the Weekday : What Every Employee and Boss Needs to Know About Enjoyin<br>Work and Life<br>Checkout period: 7 Days<br>Format: PDF                                                                                                    | ving                               |
| 0<br>Update                                                                         | Checkout & Download Cancel                                                                                                    |                                    |
| Source Types                                                                        | Viewing Requirements           Adobe® Digital Editions 1.7.1 or higher is required for offline viewing.                                                                                                    |                                    |
| All Results                                                                         | The free download (Windows® and Mac OS) takes less than a minute to install over a broadband connect                                                                                                    | ction.                             |
| Update  Subject  Category                                                           | Managers Jal         By: Sun, Ted. ABC-CLIO. 2010. 191p.         Subjects: BUSINESS & ECONOMICS / Industrial Management; BUSINESS & ECONOMICS / Management; BUSINESS & ECONOMICS / Management Science;         BUSINESS & ECONOMICS / Organizational Behavior; ManagementChina;         International business enterprisesManagementChina; IndustriesSocial aspectsChina; Business etiquetteChina; Corporate cultureChina         Database: eBook Collection (Preview) | 3;                                 |

Opciju na koliko možete da zadržite knjigu podešava vaš servis ili biblioteka

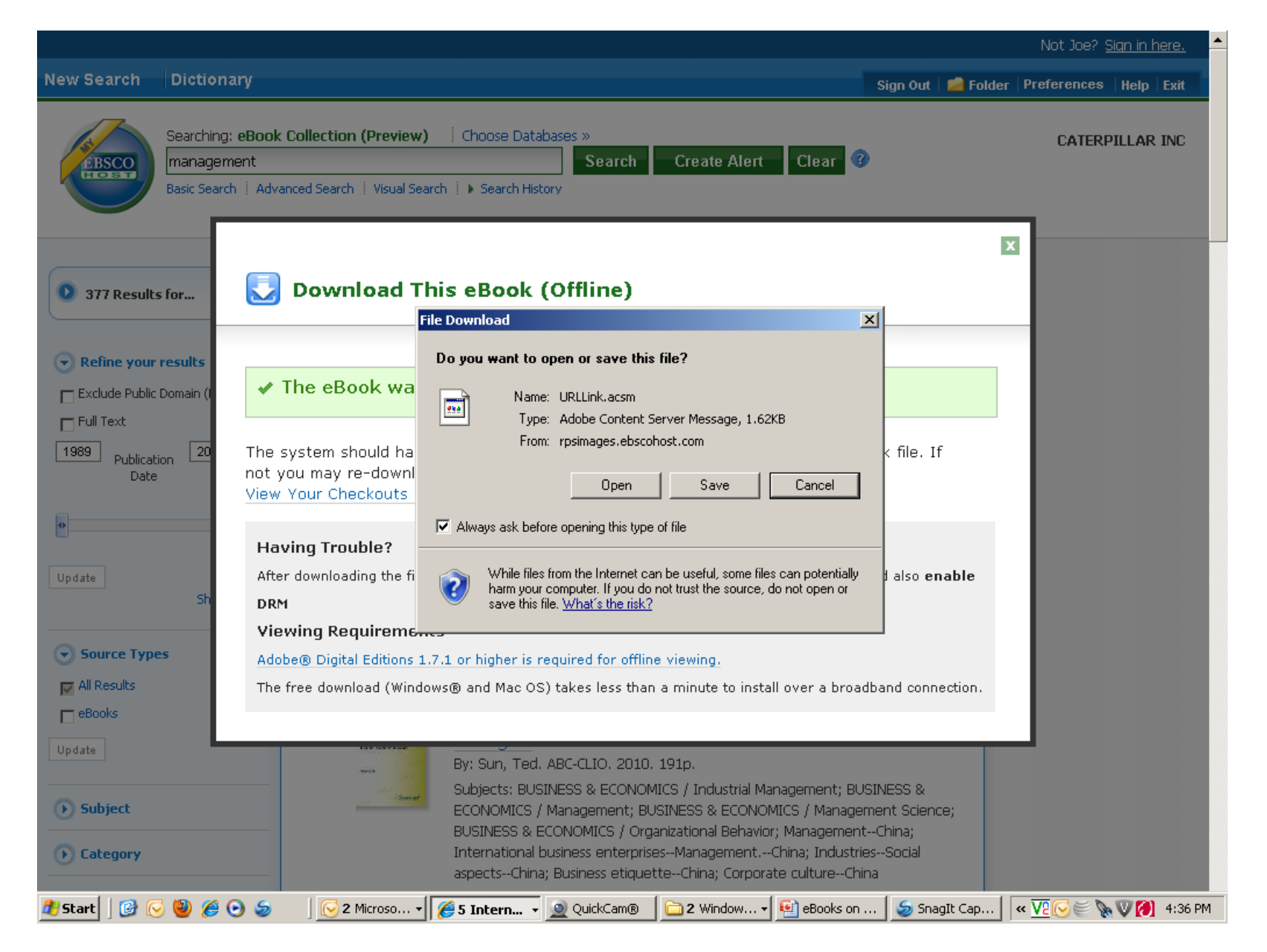

Sada možete da preuzmete fajl. U slučaju da nemate Adobe Digital Editions instaliran na vašem računaru, moraćete da to uradite. Aplikacija je besplatna i može se preuzeti na internetu.

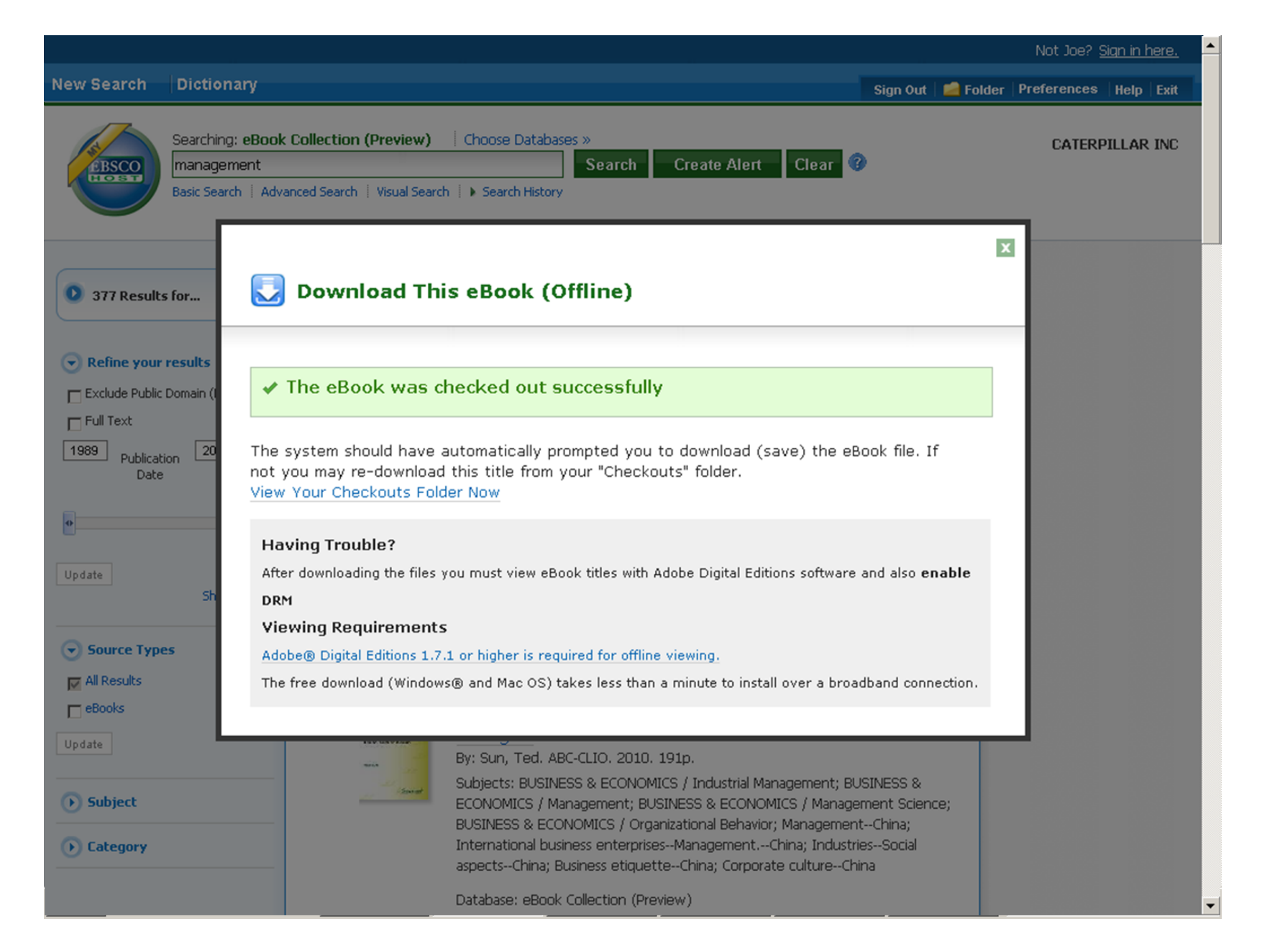

### Izabrana knjiga je preuzeta

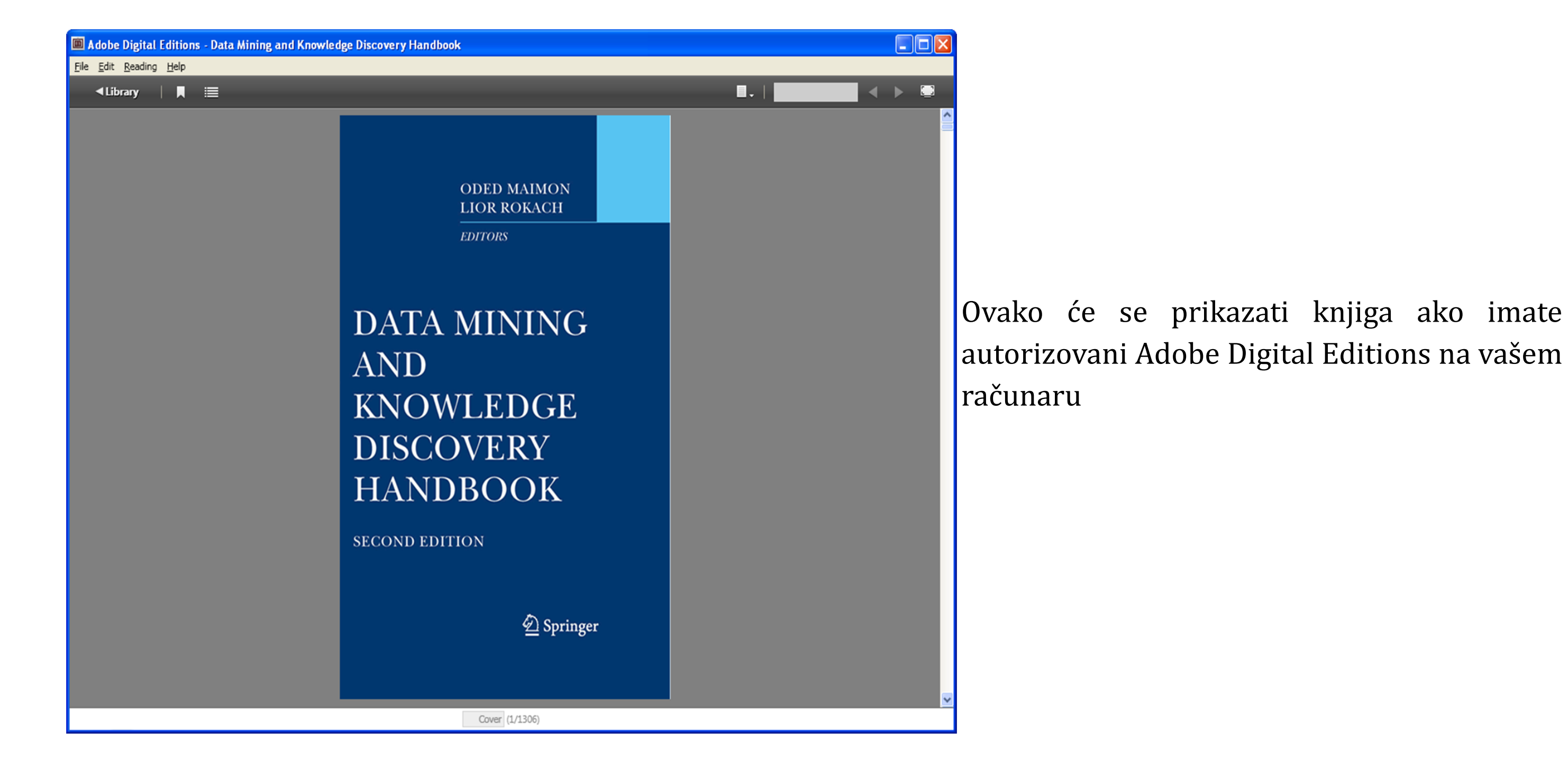

## autorizovani Adobe Digital Editions na vašem

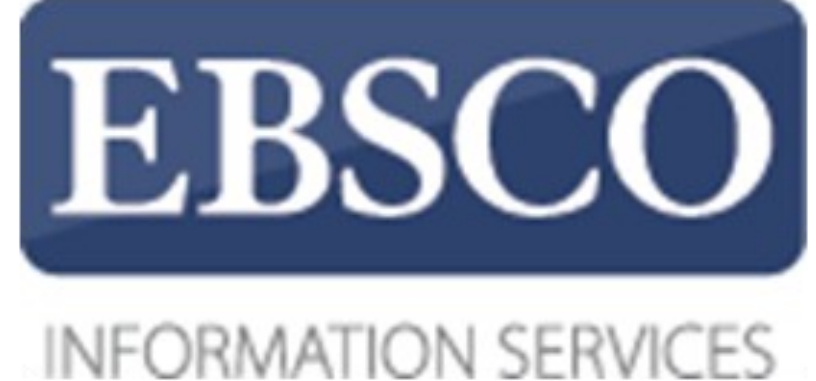

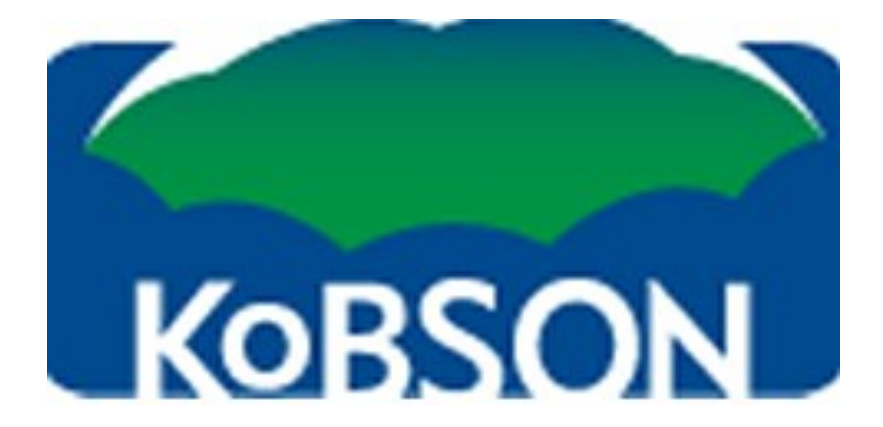

# Preuzimanje EBSCO e-knjiga

po prvi put

 $\sim$ 

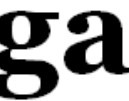

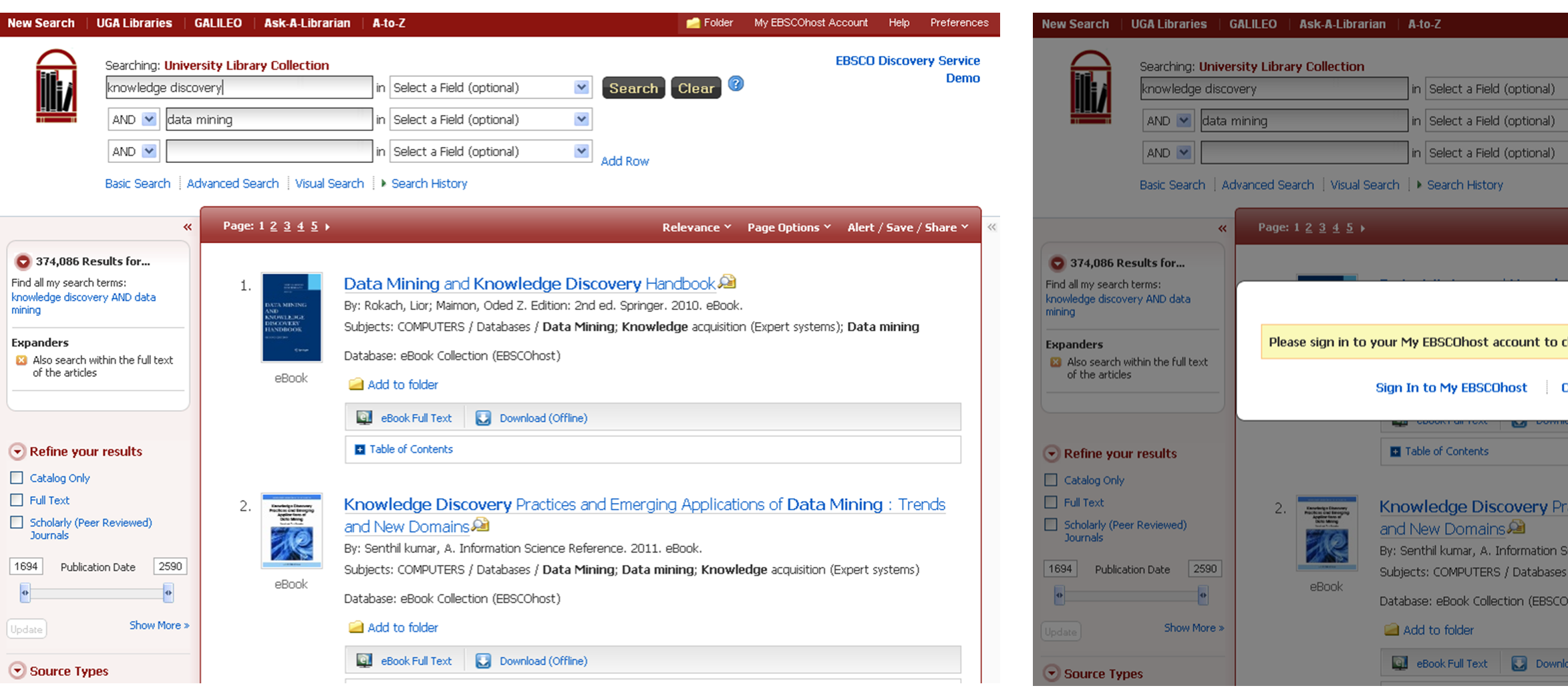

Slika 1

### Slika 1 - Interfejs

Slika 2 - Prijavite se na My EBSCOhost folder ili kreiraj novi nalog (besplatno).

|                                                                                              | 📄 Folder                         | My EBSCOhost Account                                   | Help           | Preferences        |
|----------------------------------------------------------------------------------------------|----------------------------------|--------------------------------------------------------|----------------|--------------------|
| Add Row                                                                                      | Clear) 🕜                         | EBSCO                                                  | Discove        | ry Service<br>Demo |
| Re                                                                                           | levance Y                        | Page Options Y Alert                                   | / Save /       | Share Y 🛛 🔍        |
| check availability and dow<br>Create a new Account                                           | nload.                           | ystems); Data                                          | mining         |                    |
|                                                                                              |                                  |                                                        |                |                    |
| ractices and Emerging<br>Science Reference, 2011, eB<br>s / Data Mining; Data mini<br>Dhost) | Applicatic<br>ook.<br>ng; Knowle | ons of <b>Data Mining</b><br>dge acquisition (Expert s | <b>;</b> : Tre | nds                |
| load (Offline)                                                                               |                                  |                                                        |                |                    |

Slika 2

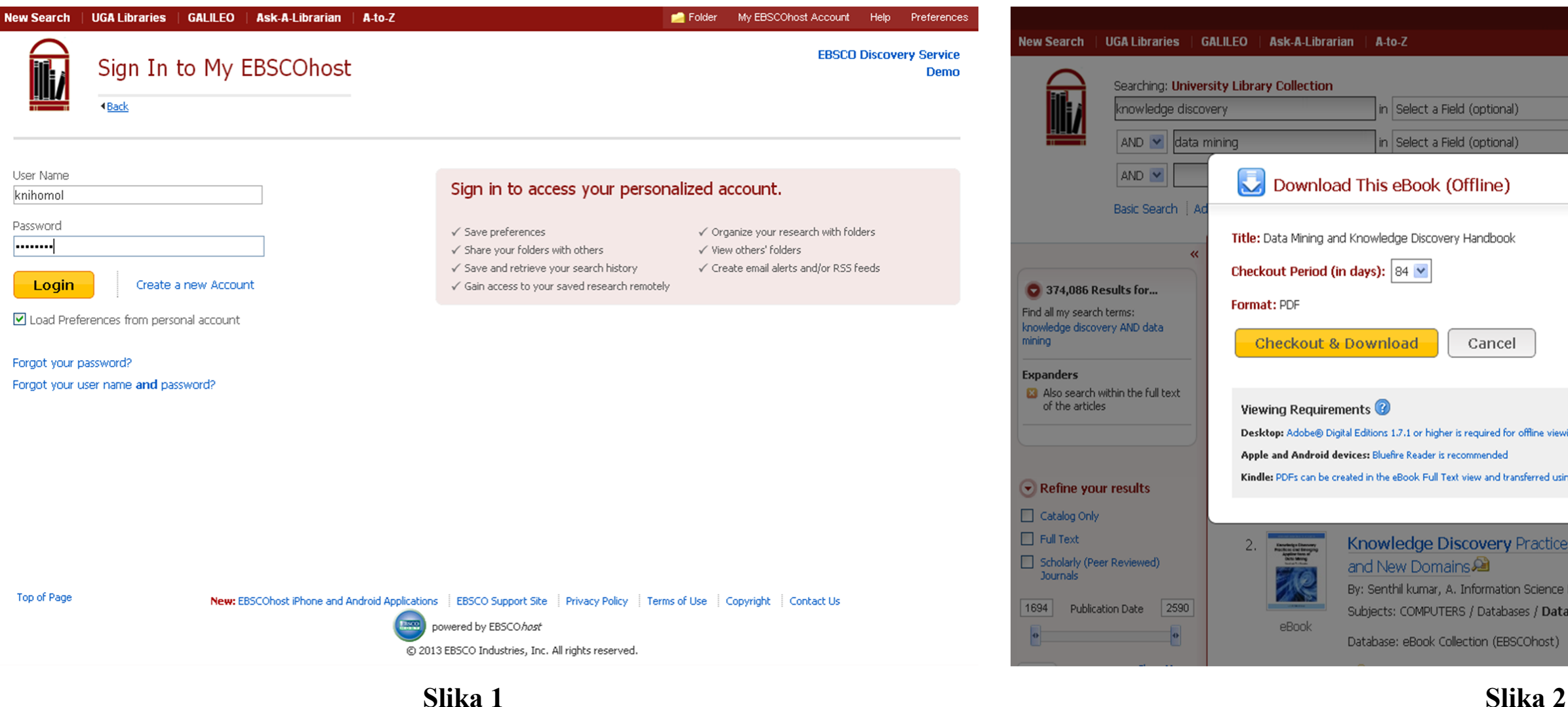

Slika 1 - Unesite vaše korisničko ime po izboru i šifru, za nalog vam je potrebna e-mail adresa

Slika 2 - Izaberite dužinu perioda pozamice knjige. Pre nego što potvrdite period kliknite na link ka Adobe Digital Editions kako biste ga instalirali.

|                                                                                | Update        | My Account    | Not p?          | <u>Sign in here.</u> |    |
|--------------------------------------------------------------------------------|---------------|---------------|-----------------|----------------------|----|
|                                                                                | 📄 Folder      | Sign Out      | Help            |                      | 8  |
| Search Clear 🖗                                                                 |               | EBSCO I       | Discove         | ery Service<br>Demo  |    |
|                                                                                | ×             | s ۲ Alert /   | ′ <b>Save</b> / | Share Y              | ~~ |
| )                                                                              | yste          | ems); Data i  | mining          |                      |    |
| ine viewing.<br>rred using Send To Kindle                                      |               |               |                 |                      |    |
| actices and Emerging Applicatior                                               | ns of Dat     | a Mining      | ı : Tre         | nds                  |    |
| cience Reference, 2011. eBook.<br>/ Data Mining; Data mining; Knowled<br>host) | ge acquisitic | ın (Expert sy | rstems)         |                      |    |

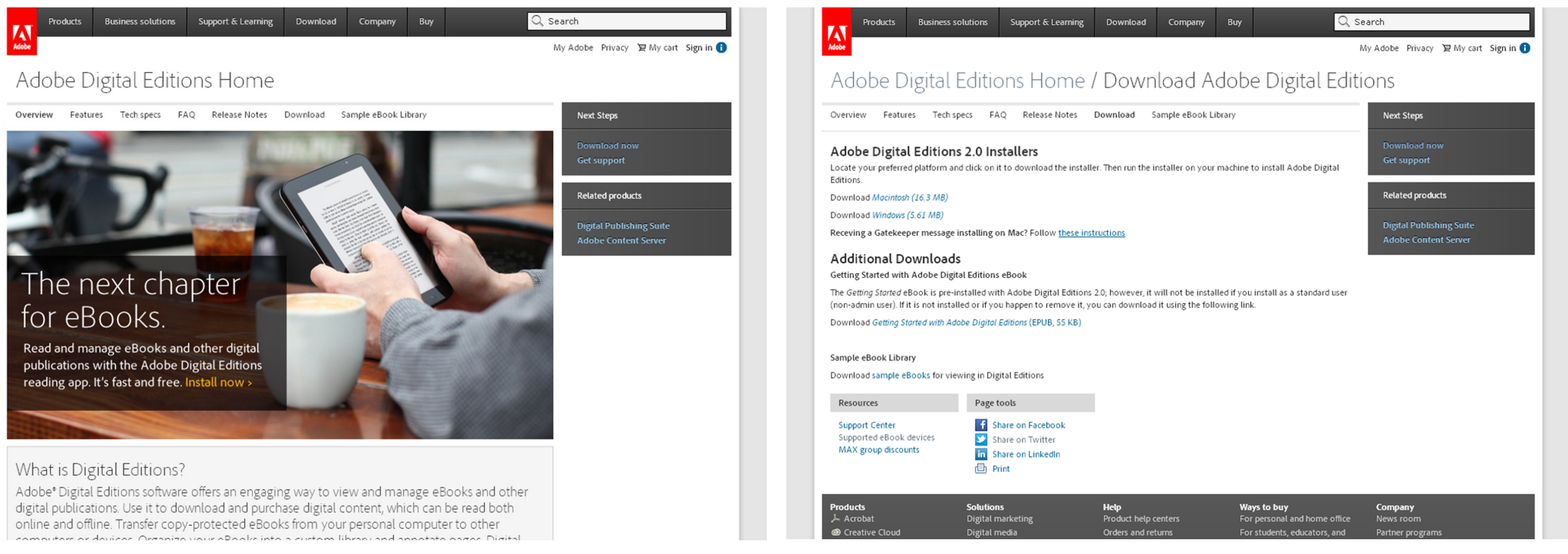

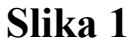

### Slika 1 - Preuzmite Adobe Digital

Slika 2 - Izaberite vrstu operativnog sistema vašeg računara

### Slika 2

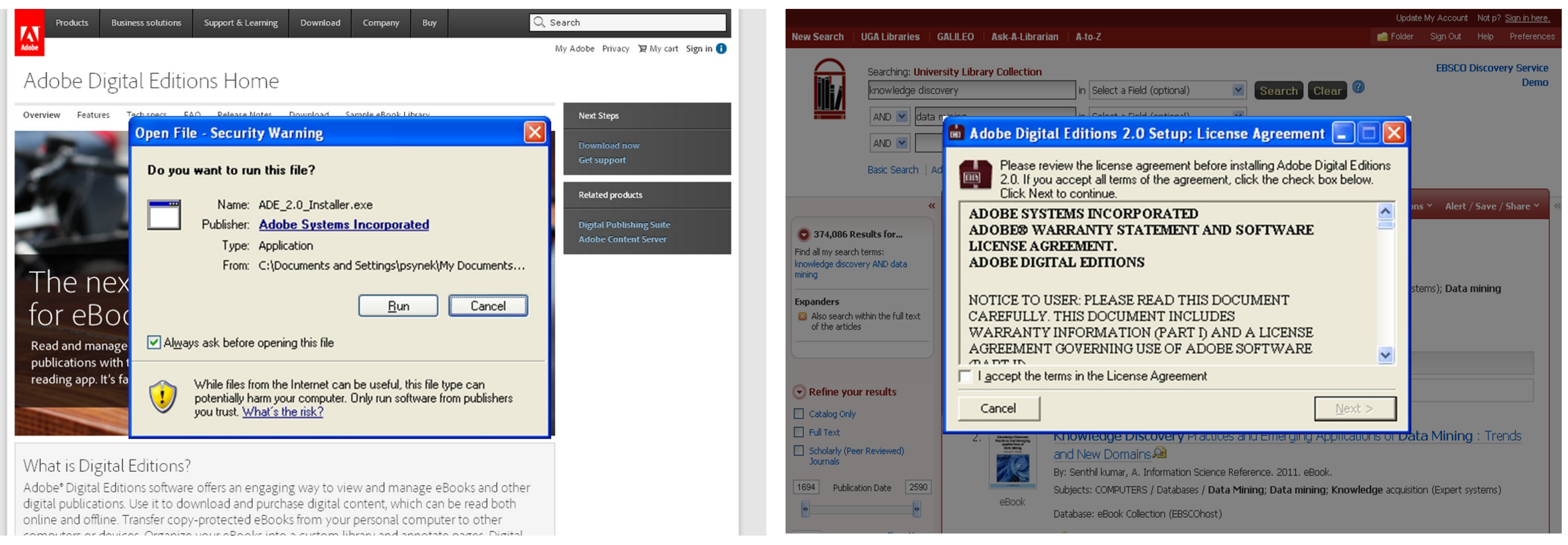

Slika 1

### Slika 1 - Otvorite instalacioni fajl

Slika 2 - Nastavite sa instalacijom

Slika 2

| Adobe Digital Editions 2.0                                    | Adobe Digital Editions 2.0 Setup                                                                                                    |                                                                                                    |
|---------------------------------------------------------------|----------------------------------------------------------------------------------------------------|----------------------------------------------------------------------------------------------------|
| Check the components you w<br>you don't want to install. Clic | vant to install and uncheck the components<br>k Next to continue.                                                                               | Setup will install Adobe Digital Edition<br>in a different folder, click Browse and<br>start the installation. |
| Select desired options:                                       | <ul> <li>Associate .acsm and .epub file types</li> <li>Start Menu Shortcuts</li> <li>Desktop Shortcut</li> <li>Quick Launch Shortcut</li> </ul> | Destination Folder<br>C:\Program Files\Adobe\Adobe Digital Ed                                                  |
| Space required: 15.5MB                                        |                                                                                                    | Space required: 15.5MB<br>Space available: 170.3GB                                                             |
| Cancel                                                        | < <u>B</u> ack <u>N</u> ext >                                                                                                    | Cancel                                                                                                    |
|                                                               |                                                                                                    |                                                                                                    |

Slika 1

### Slika 1 - Nastavite sa instalaciojom

Slika 2 - Nastavite sa instalaciojom

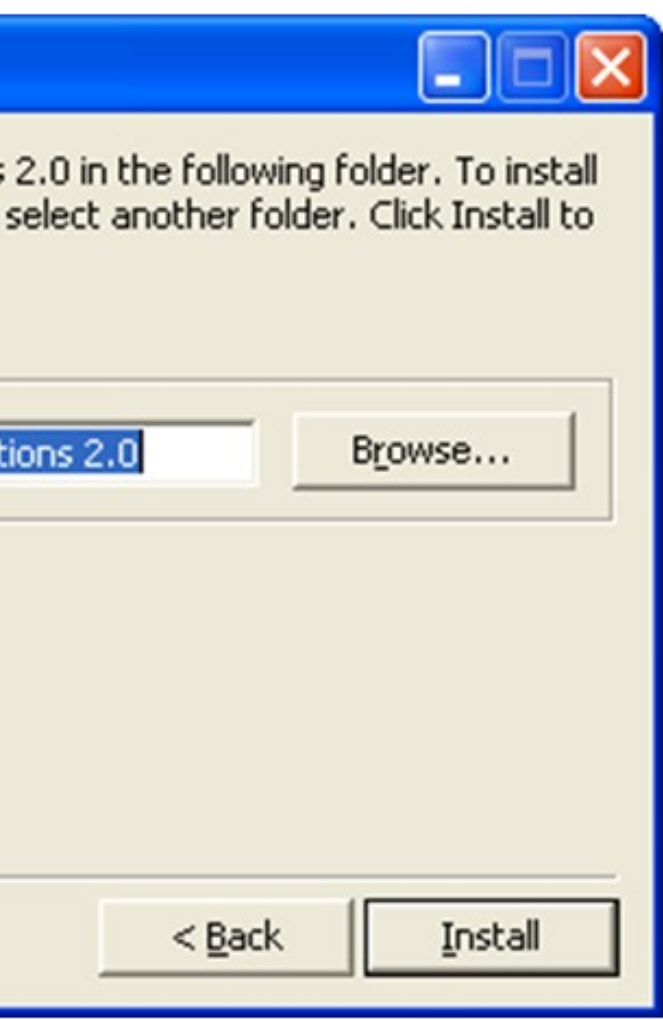

Slika 2

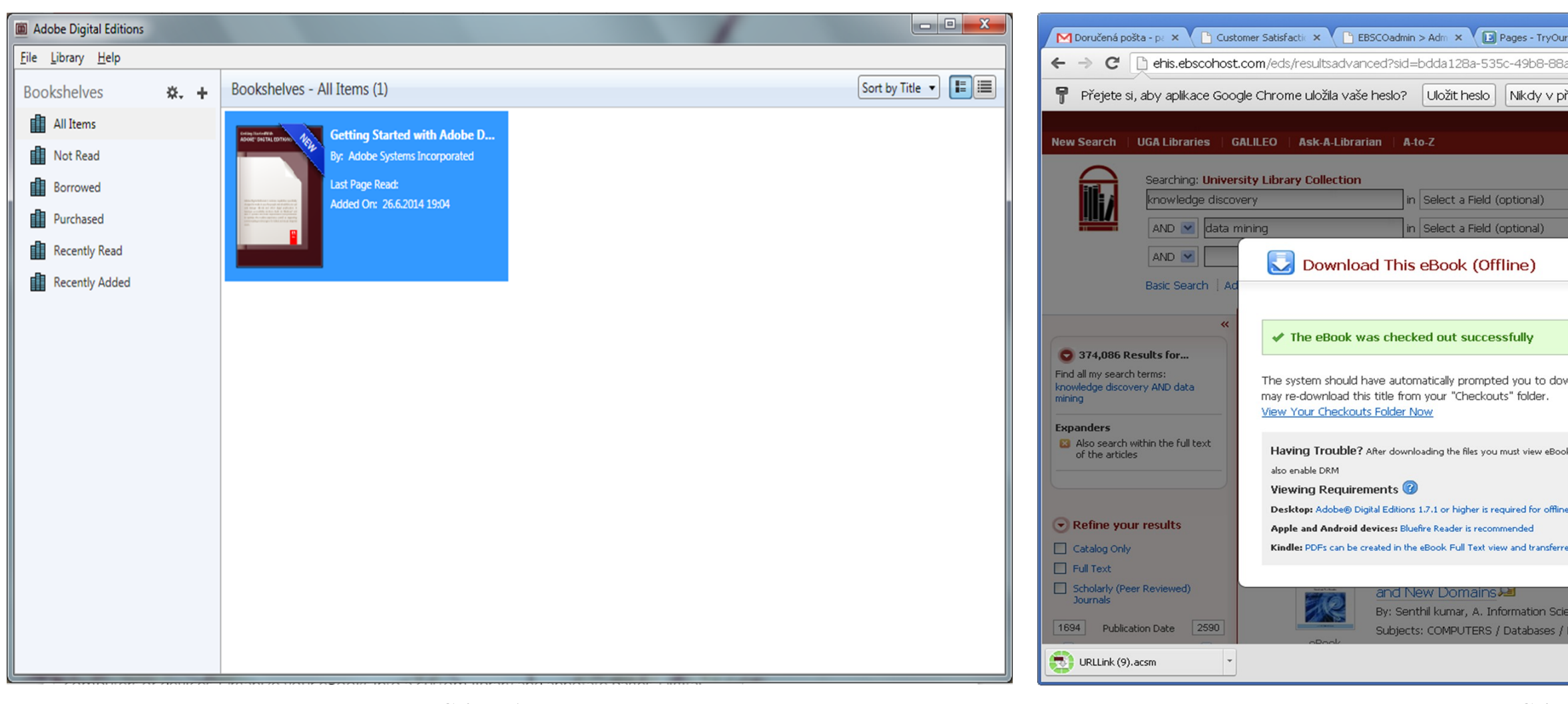

Slika 1

Slika 1 - Adobe Digital je instaliran na vašem računaru

Slika 2 - Sada možete da se vratite i potvrdite preuzimanje e-knjige na računar

| rProd × 🖪 University Library 🔾 🗙 🚺                                 |                                        |
|--------------------------------------------------------------------|----------------------------------------|
| a2-5bc6e54341cb%40sessionmgr11                                     | .1&vid=8&bk=1&hid=110&bquery☆ 〓        |
| řípadě těchto stránek                                              | ×                                      |
|                                                                    | Update My Account Not p? Sign in here. |
|                                                                    | Polder Sign Out Help Preferences       |
| Search Clear 🕫                                                     | EBSCO Discovery Service                |
|                                                                    |                                        |
|                                                                    | ions Y Alert / Save / Share Y          |
| wnload (save) the eBook file. If not you                           | ystems); Data mining                   |
| k titles with Adobe Digital Editions software and                  |                                        |
| e viewing.                                                         |                                        |
| ed using Send To Kindle                                            | ata Mining : Trends                    |
| ence Reference, 2011, eBook,<br>Data Mining; Data mining; Knowledg | ge acquisition (Expert systems)        |
|                                                                    | Zobrazit veškeré stahování 🗙           |

Slika 2

| Adobe Digital Editions                    |                                          |                                                 | X                      |
|-------------------------------------------|------------------------------------------|-------------------------------------------------|------------------------|
| <u>F</u> ile <u>L</u> ibrary <u>H</u> elp |                                          |                                                 |                        |
| Bookshelves 🗱 + Bookshelve                | es - All Items (1)                       |                                                 | Sort by Title 🔻 🔳      |
| All Items                                 | Getting Started with Adobe D             |                                                 |                        |
| Not Read                                  | By: Adobe Systems Incorporated           |                                                 |                        |
| Borrowed                                  | Last Page Read:                          |                                                 |                        |
| Purchased                                 | Computer Authorization                   |                                                 |                        |
| Recently Read                             | Adobe Digital Edit                       | ions                                            |                        |
| Recently Added                            |                                          |                                                 |                        |
|                                           | Authorize Your Computer                  |                                                 |                        |
|                                           | Authorizing your computer enables you to |                                                 |                        |
|                                           | - Easily transfer Adobe DRM              | ,<br>I protected items between multiple compute | rs and mobile devices. |
|                                           | - Read Adobe DRM-protect                 | ted items on computers or mobile devices (up    | o to six).             |
|                                           | - Restore your content from              | n backup should you ever need to re-install tr  | ne OS.                 |
|                                           | Select ebook vehicol, then enter your to |                                                 |                        |
|                                           | ebook vendor:                            | Adobe ID                                        | Create an Adobe ID     |
|                                           | Adobe ID:                                |                                                 |                        |
|                                           | Password:                                |                                                 | I forgot my password   |
|                                           |                                          |                                                 |                        |
|                                           |                                          |                                                 |                        |
|                                           |                                          |                                                 |                        |
|                                           | I want to authorize my computer without  | but an ID                                       |                        |
|                                           |                                          |                                                 |                        |
|                                           | Cancel                                   |                                                 | Authorize              |

Pre preuzimanja e-knjige, od vas će se tražiti autorizacija vašeg računara

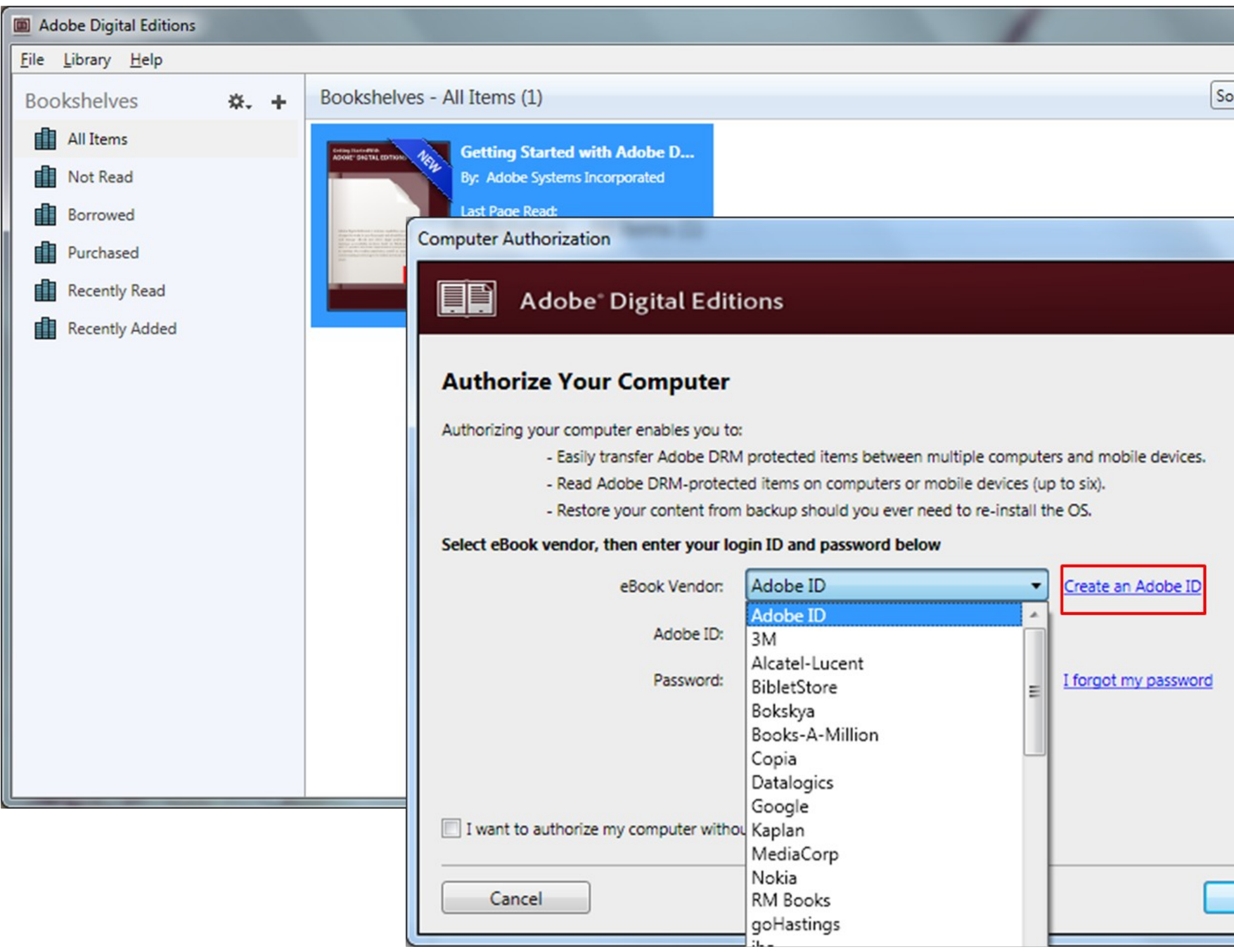

Autorizaciju možete odabrati za razne naloge.

U slučaju da želite da kreirate Adobe ID (besplatno), možete kliknuti na link na desnoj strani pop-up prozora. Ovako možete da autorizujete i različite smart uredjaje (Mobilni telefon, tablet, Nuke i slično)

|                  | × |
|------------------|---|
|                  |   |
| ort by litle 🔻 🔳 |   |
|                  |   |
|                  |   |
|                  |   |
|                  |   |
|                  |   |
|                  |   |
|                  |   |
|                  |   |
|                  |   |
|                  |   |
|                  |   |
|                  |   |
|                  |   |
|                  |   |
|                  |   |
| Authorize        |   |
| Authonize        |   |

| Adobe ID                                   |                                 |                            | Adobe ID                                   | Adobe ID                       | )          |            |             |      |
|--------------------------------------------|---------------------------------|----------------------------|--------------------------------------------|--------------------------------|------------|------------|-------------|------|
| Sign up                                    |                                 |                            | Sign up                                    | Sign up                        |            |            |             |      |
| First name                                 | rst name                        |                            | PAvel Syne                                 | PAvel                          | Syne       | k          |             |      |
| address                                    |                                 |                            | psynek@ebscohost.com                       | psynek@ebscohost.com           |            |            |             |      |
|                                            |                                 |                            | •••••                                      | •••••                          |            |            |             |      |
| Bulgaria 🌲                                 |                                 | Czech Republic             |                                            | *                              |            |            |             |      |
| birth                                      |                                 |                            | Date of birth                              | Date of birth                  |            |            |             |      |
| Å.                                         | Day 🗍 Year                      | ×                          | January 🗘 1                                | January 🗘                      | 1          | Å.         | 1982        | ÷    |
| ormed about Adobe pro                      | oducts and services. Learn mo   | re.                        | ☐ Stay informed about Adobe products an    | 🗔 Stay informed about Adobe p  | oducts ar  | d services | i. Learn mo | ore. |
| have read and agree to the Te              | erms of Use and Privacy Policy. |                            | ☑ I have read and agree to the Terms of Us | ☑ I have read and agree to the | erms of U  | e and Priv | acy Policy. | t    |
| SIGN UP                                    |                                 | SIGN UP                    | S                                          | GN UP                          |            |            |             |      |
| Already have an Adobe ID? Sign In          |                                 | Already have an Adobe II   | Already have                               | in Adobe                       | D? Sign In | i.         |             |      |
| One Adobe account. Infinite possibilities. |                                 | One Adobe account. Infinit | One Adobe acco                             | nt. Infini                     | e possibi  | ilities.   |             |      |
| Slika                                      | 1                               |                            | Slika                                      |                                | Slik       | a 2        |             |      |

### Slika 1 - Popunite Vaše kontakt informacije

Slika 2 - Potvrdite informacije klikom na "Sign Up" dugme

| Adobe Digital Editions                    |                                                            |                                             |
|-------------------------------------------|------------------------------------------------------------|---------------------------------------------|
| <u>F</u> ile <u>L</u> ibrary <u>H</u> elp |                                                            |                                             |
| Bookshelves 🏼 🎝 🕂                         | Bookshelves - All Items (1)                                | Sort by Title 🔻 🔳                           |
| All Items                                 | Getting Started with Adobe D                               |                                             |
| Not Read                                  | By: Adobe Systems Incorporated                             |                                             |
| Borrowed                                  | Last Page Read:                                            |                                             |
| Purchased                                 | Computer Authorization                                     |                                             |
| Recently Read                             | Adobe Digital Editions                                     |                                             |
| Recently Added                            |                                                            |                                             |
|                                           | Authorize Your Computer                                    |                                             |
|                                           | Authorizing your computer enables you to:                  |                                             |
|                                           | - Easily transfer Adobe DRM protected items bet            | ween multiple computers and mobile devices. |
|                                           | - Read Adobe DRM-protected items on compute                | rs or mobile devices (up to six).           |
|                                           | - Restore your content from backup should you e            | ver need to re-install the OS.              |
|                                           | Select eBook vendor, then enter your login ID and password | Delow                                       |
|                                           | eBook Vendor: Adobe ID                                     | Create an Adobe ID                          |
|                                           | Adobe ID:                                                  |                                             |
|                                           | Password:                                                  | I forgot my password                        |
|                                           |                                                            |                                             |
|                                           |                                                            |                                             |
|                                           |                                                            |                                             |
|                                           | I want to authorize my computer without an ID              |                                             |
|                                           |                                                            |                                             |
|                                           | Cancel                                                     | Authorize                                   |

Sada možete da se vratite i ostavite prethodne informacije. Potvdite informacije klikom na dugme "Authorize"

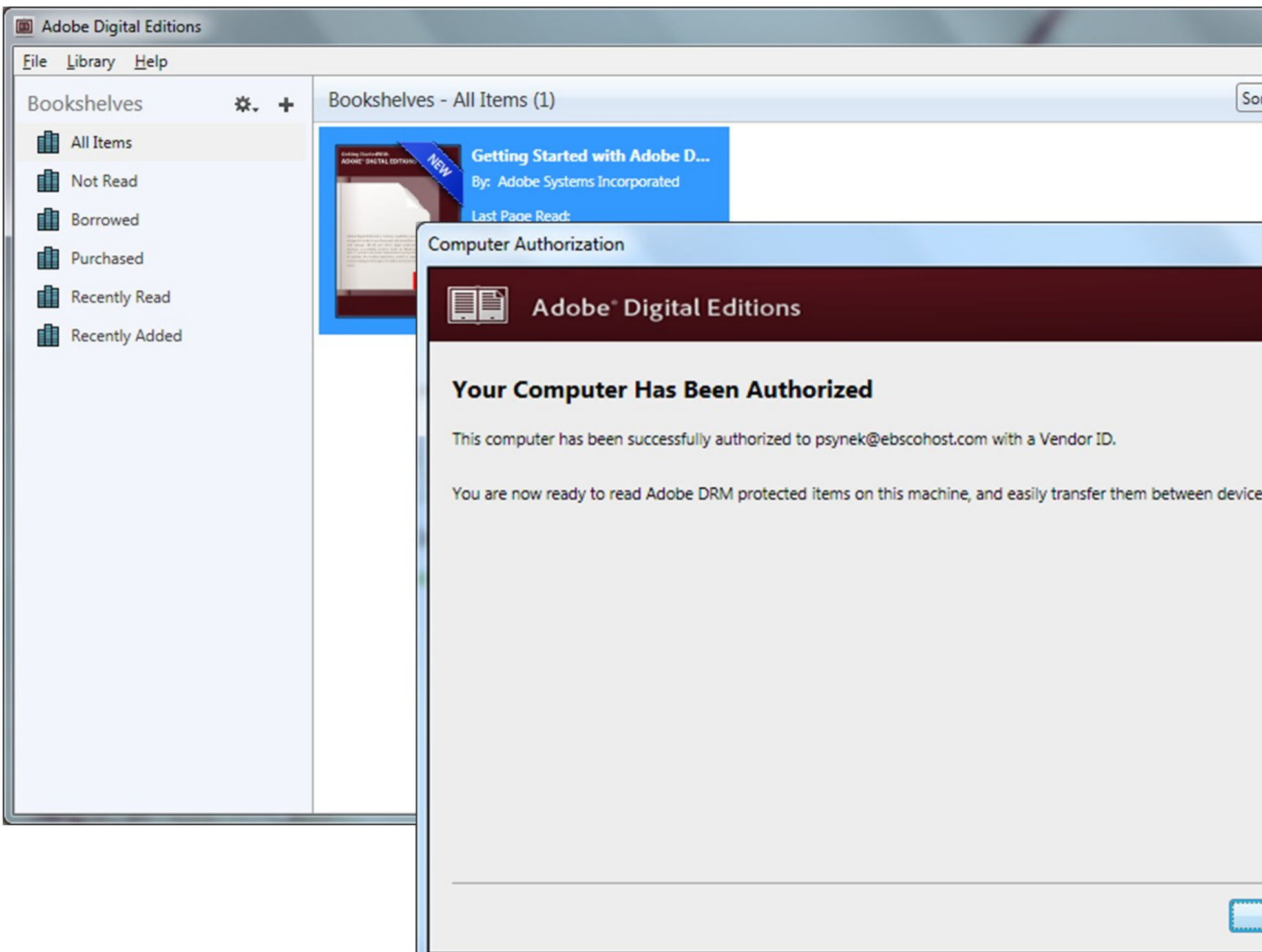

Računar je sada autorizovan. Nećete opet biti pitani za autorizaciju na vašem računaru

|                  | x |
|------------------|---|
| ort by Title 🔹 🔳 |   |
|                  |   |
|                  |   |
| · Annes          |   |
|                  |   |
|                  |   |
|                  |   |
| es.              |   |
|                  |   |
|                  |   |
|                  |   |
|                  |   |
|                  |   |
|                  |   |
| OK               |   |
|                  |   |

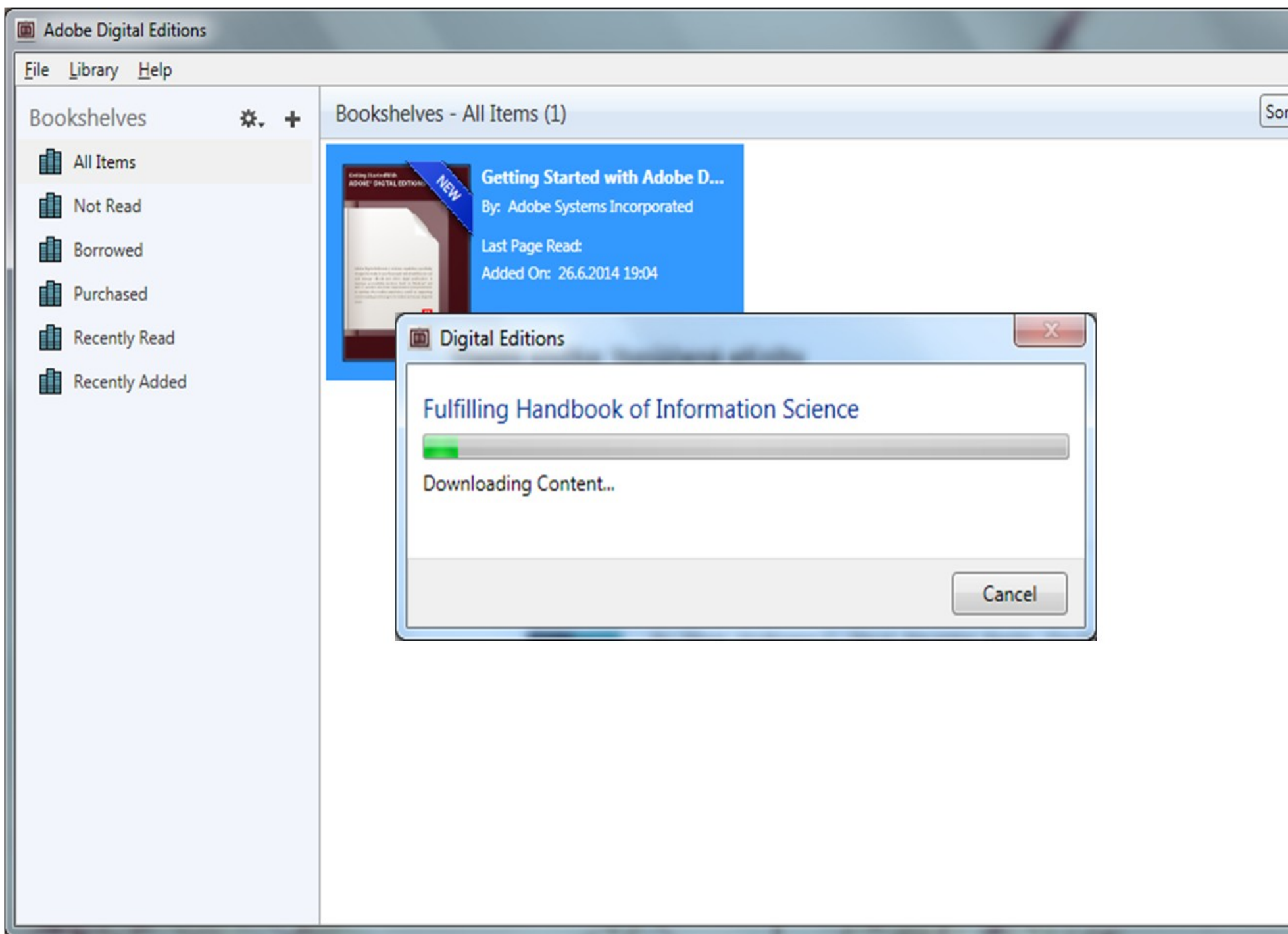

### Preuzimanje e-knjige će početi automatski

| rt by Title 🔹 🔳 |
|-----------------|
|                 |
|                 |
|                 |
|                 |
|                 |
|                 |
|                 |
|                 |
|                 |
|                 |
|                 |
|                 |
|                 |
|                 |
|                 |
|                 |
|                 |
|                 |
| ]               |

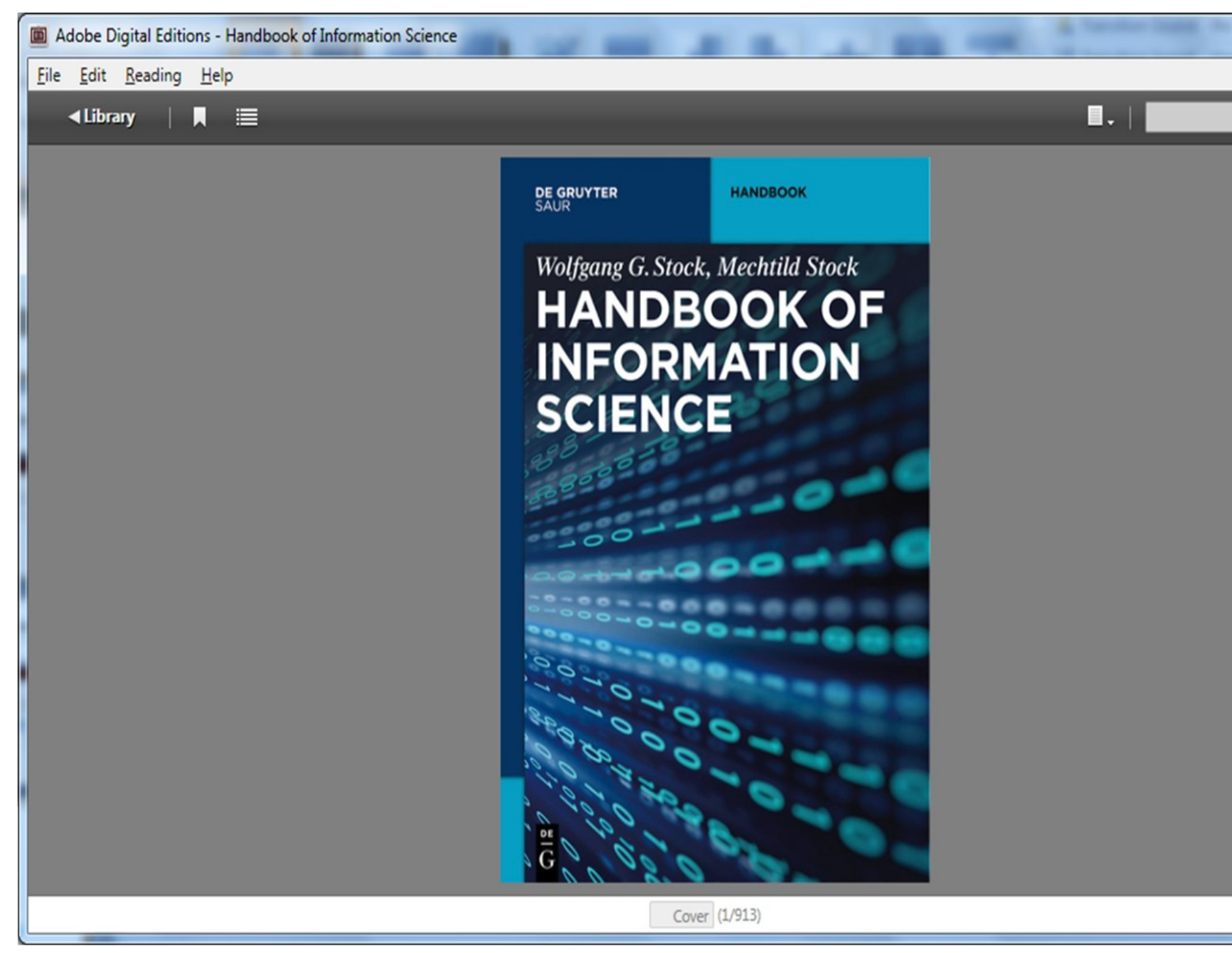

Vaša knjiga je preuzeta, sada je dostupna za čitanje na vašem uređaju i bez potrebe da budete na internet mreži

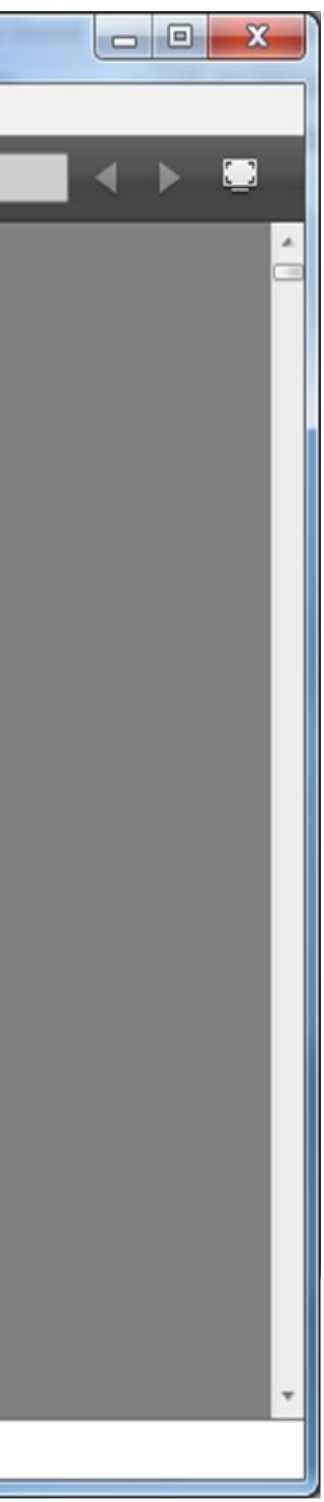